ログイン画面に入力された口座番号・ログインパスワードを消去する方法

野村ホームトレードのログイン画面で以前に入力した口座番号やログインパスワードが自動的に入力 されている場合があります。 ブラウザのオートコンプリート機能によるためですが、操作で入力された口座番号やログインパス ワードは消去することができます。

ブラウザの「インターネットエクスプローラ11」と「Google Chrome」の操作手順をご紹介します。

## 【インターネットエクスプローラ11の場合】

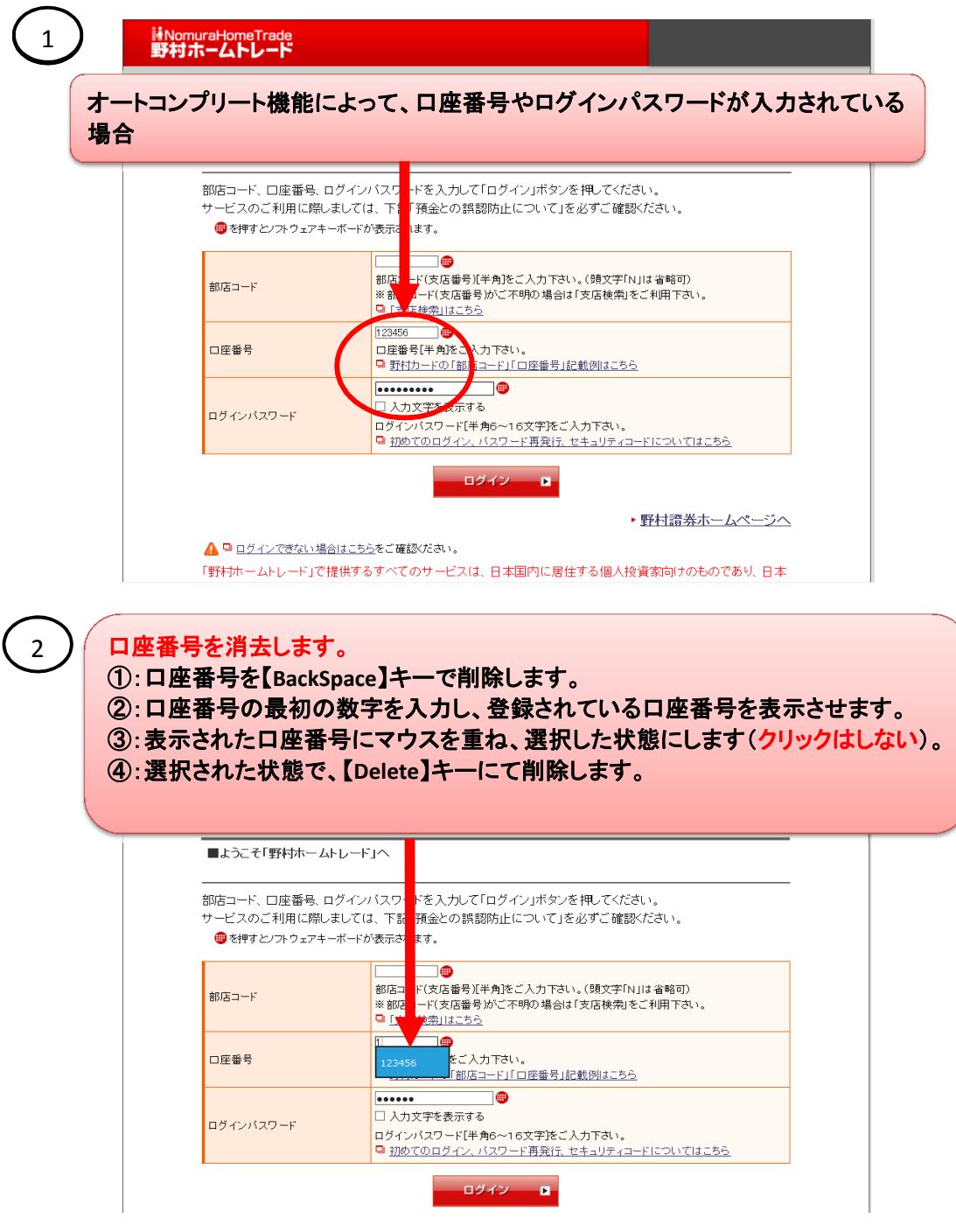

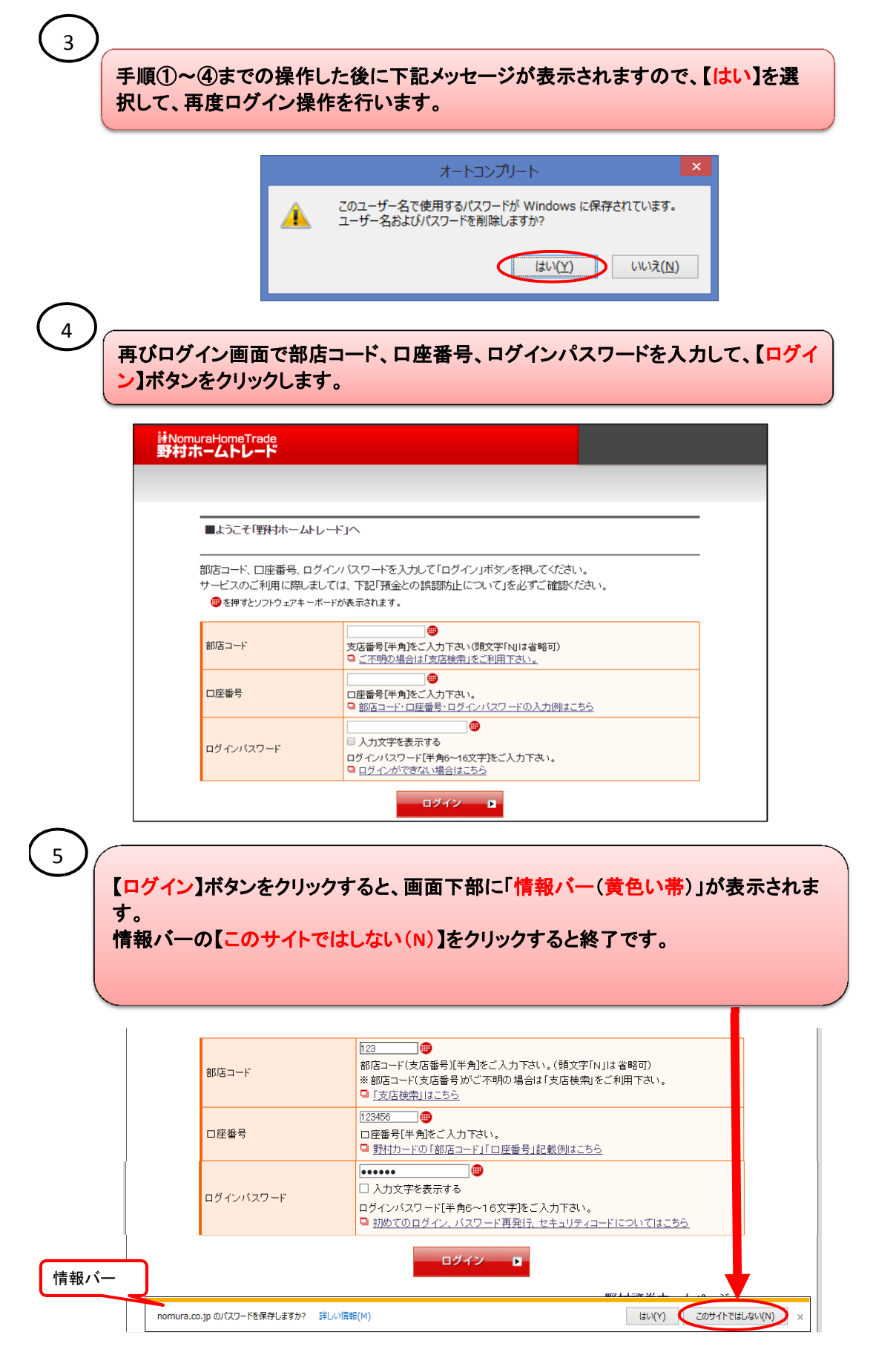

(インターネットエクスプローラ11の手順は以上です)

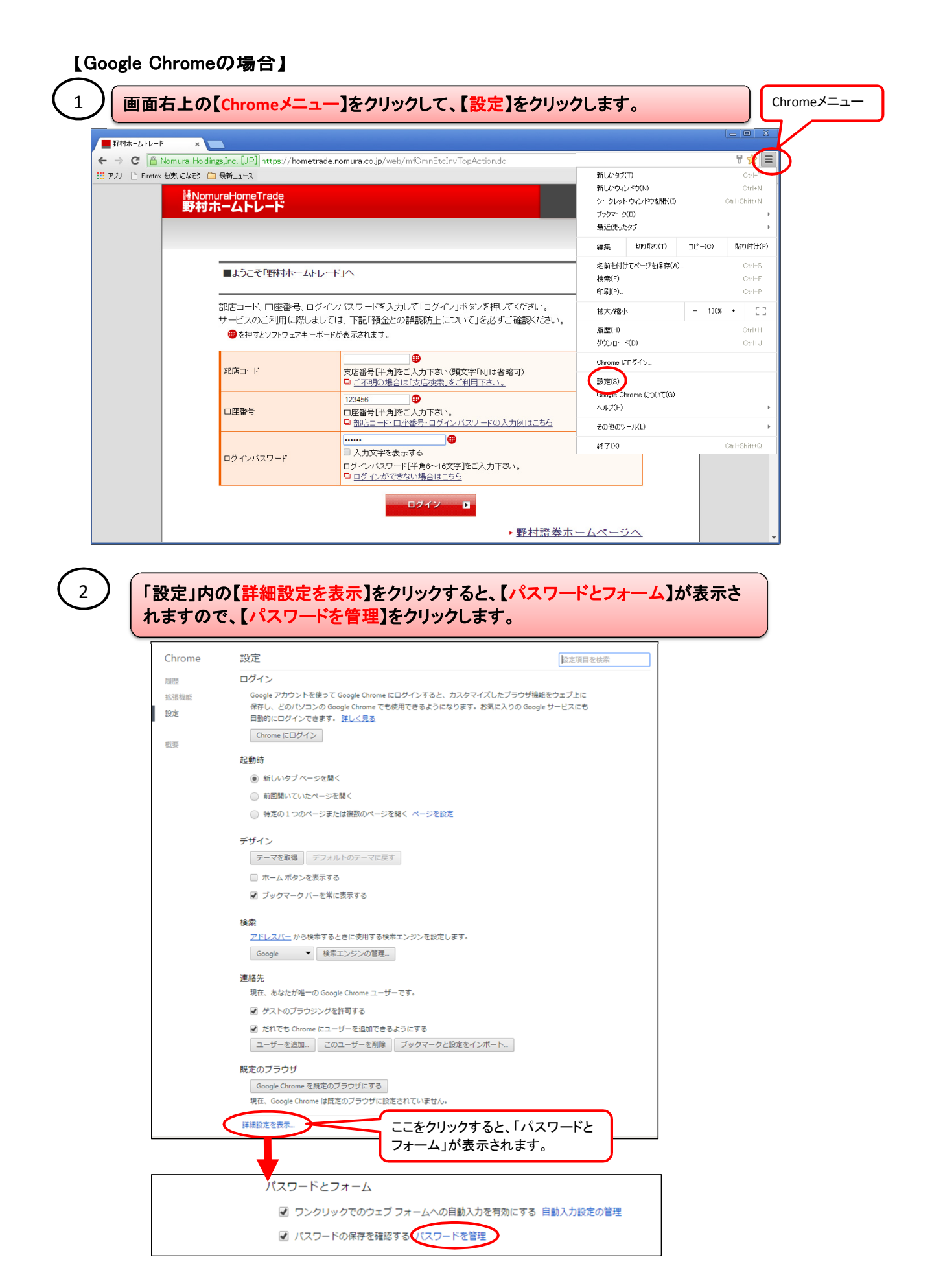

## (3

## 【保存したパスワード】内の「野村ホームトレード」を選択して、【×】をクリックすると 削除されます。【完了】ボタンをクリックすると終了です。

パスワード

| 保存したパスワード                        | パスワードを検索 |                   |
|----------------------------------|----------|-------------------|
| ß                                | •••••    |                   |
| С                                |          |                   |
| В                                |          |                   |
| В                                |          |                   |
| В                                |          |                   |
| В                                |          | 「×」をクリック          |
| ß                                |          |                   |
| https://hometrade.nomura.co.jp/w |          | $\mathbf{\Sigma}$ |
|                                  | 完了       |                   |

(Google Chromeの手順は以上です)